# Rejestracje w USOSweb - deklaracja kierunku DSL

## Informacje ogólne dotyczące wszystkich tur rejestracji

Deklaracja kierunku dostępna jest na stronie: <u>https://usosweb.sgh.waw.pl/</u>

Po zalogowaniu należy przejść do zakładki **DLA STUDENTÓW**, w której odbywają się wszelkie działania dotyczące rejestracji.

W zależności od specyfiki danej tury korzysta się z:

- Kalendarza (pokazuje dla danego studenta wszystkie dostępne rejestracje), z którego przechodzi się do właściwej tury zapisu na: zajęcia, seminarium, kierunki studiów (tylko DSL).
- Koszyka (pokazuje przedmioty, na które w danym momencie jest zapisany student).
- **Planu zajęć** (poza aktualnym planem studenta, na bieżąco pokazuje zmiany wprowadzane w przedmiotach podczas rejestracji).

| Sz                                                                                                    | koła Główna Handlowa w V                                                          | Narszawie                                                                              |                                                                                                    |
|----------------------------------------------------------------------------------------------------|-----------------------------------------------------------------------------------|----------------------------------------------------------------------------------------|----------------------------------------------------------------------------------------------------|
| 🗮 AKTUALNOŚCI KATALOG                                                                                               | MÓJ USOSWEB <b>dla studentów</b> dla prac                                         | OWNIKÓW DLA WSZYSTKICH                                                                 |                                                                                                    |
| INDEKS                                                                                                    |                                                                                   |                                                                                        |                                                                                                    |
| REJESTRACJE       → kalendarz       → koszyk       → na przedmioty       → bezpośrednie do grup                     | Sprawdziany<br>Zadania, sprawdziany,<br>egzaminy, oceny i związki<br>między nimi. | 4+ Oceny końcowe<br>Aktualne wartości okien<br>końcowych z zaliczanych<br>przedmiotów. | Podania<br>Składaj podania do<br>dziekana, przeglądaj<br>podjęte decyzje.                           |
| → preferencje grup  PLAN ZAJĘĆ  REJESTRACJE NA EGZAMINY                                                             | 2 <b>Rankingi</b><br>Zobacz swoje pozycje w rankingach.                           | Stypendia<br>Sprawdź przyznane<br>stypendia, zmień numer<br>konta.                     | Wymiana studencka<br>Przeglądaj możliwości<br>wymiany studenckiej w<br>ramach programu<br>Erasmus+. |
| MOJE STUDIA<br>→ sprawdziany<br>→ oceny<br>→ podania<br>→ rankingi<br>→ stypendia<br>→ wymiana studencka            | Ankiety<br>Wypełnij i oglądaj wyniki<br>ankiet.                                   | Płatności (model FK)<br>Numery kont bankowych<br>uczelni, wpłaty,<br>należności.       | mLegitymacja<br>Zamów mLegitymację.                                                                 |
| <ul> <li>→ ankiety</li> <li>→ płatności fk</li> <li>→ dyplomy</li> <li>→ mlegitymacja</li> <li>SPOTKANIA</li> </ul> | Plan zajęć<br>Plan zajęć                                                          |                                                                                        |                                                                                                    |

### Deklaracja kierunku

Po wybraniu zakładki DLA STUDENTÓW należy przejść do Kalendarza:

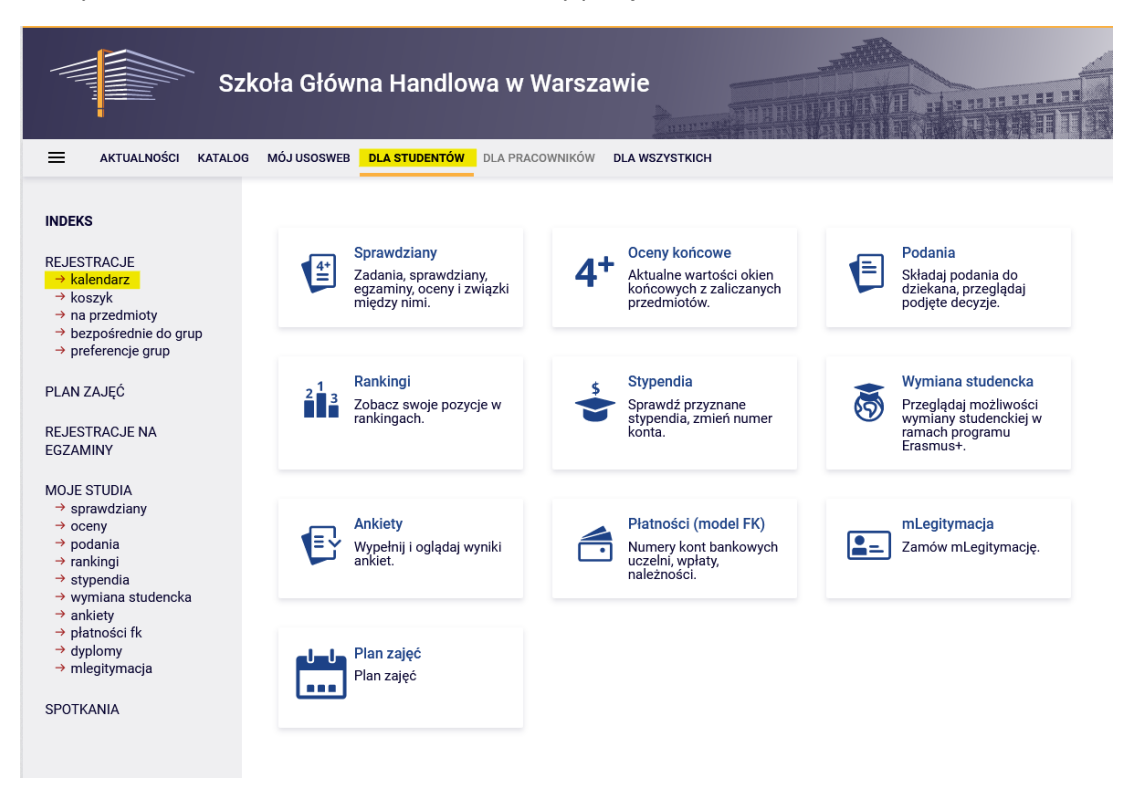

W kalendarzu rejestracji będzie dostępna **Deklaracja kierunku** (deklaracja odbywa się oddzielnie dla każdego trybu studiów):

| 😑 aktualności katalog                                                                                             | MÓJ USOSWEB DLA STUDENTÓW                                                            | DLA PRACOWNIKÓW DLA WSZYSTKICH                                                                                                    |                          |              |
|----------------------------------------------------------------------------------------------------|--------------------------------------------------------------------------------------|----------------------------------------------------------------------------------------------------|--------------------------|--------------|
| INDEKS<br>REJESTRACJE<br>→ kalendarz                                                                              | Kalendarz rejestracji                                                                | nia jedvnie związane z Tobą rejestracje "Jeśli uwa                                                                                   | rzasz że jakań           |              |
| <ul> <li>→ koszyk</li> <li>→ na przedmioty</li> <li>→ bezpośrednie do grup</li> <li>→ preferencje grup</li> </ul> | rejestracja powinna się<br>nie otrzymałeś do niej o<br>Pełna lista <u>wszystkich</u> | na niej pojawiać, to skontaktuj się ze swoim dzie<br>lostępu wskutek błędu?<br>rejestracji jest dostępna w dziale <u>Aktualności</u> | kanatem - być może<br>→  |              |
| PLAN ZAJĘĆ<br>REJESTRACJE NA<br>EGZAMINY                                                                          | Rejestracje na egzamin<br>Przejdź do rejestracji →                                   | у                                                                                                    |                          |              |
| MOJE STUDIA<br>→ sprawdziany                                                                                      | Przejdź do rejestracji                                                               | Sesja 20212 (I termin) [opis]                                                                                                    | Rejestracja bezpośrednia | ~            |
| <ul> <li>→ cceny</li> <li>→ podania</li> <li>→ rankingi</li> </ul>                                                | Przejdź do rejestracji                                                               | Sesja 20212 (II termin) [opis]                                                                                                    | Rejestracja bezpośrednia | ~            |
| <ul> <li>→ stypendia</li> <li>→ wymiana studencka</li> <li>→ askistu</li> </ul>                                   | Przejdź do rejestracji                                                               | Sesja 20221 (I termin) [opis]                                                                                                    | Rejestracja bezpośrednia | $\checkmark$ |
| <ul> <li>→ płatności fk</li> <li>→ dyplomy</li> <li>→ mlegitymacja</li> </ul>                                     | Deklaracja kierunku stu<br>niedzielnych (NLLS) [Dł                                   | diów dla studentów studiów nies<br><-20222-LIC-S]                                                                                    | tacjonarnych - sobotnio- |              |
| SPOTKANIA                                                                                                    | pokaż przedmioty związane z ta                                                       | rejestracją $ ightarrow$                                                                                                    |                          |              |
|                                                                                                    | Zgodnie z Regulaminem studiów<br>drugiego semestru studiów.                          | w SGH mają Państwo obowiązek zadeklarować                                                                                            | kierunek do końca        |              |
|                                                                                                    | Osoby, które nie złożą deklaracji                                                    | kierunku nie będą miały możliwości złożenia de                                                                                       | klaracji semestralnej.   |              |
|                                                                                                    | Wybór dokonywany jest spośród<br>najmniej preferowanego.                             | 6 kierunków studiów, które prosimy o uszeregow                                                                                       | anie od najbardziej do   |              |
|                                                                                                    | Po zakończeniu deklaracji, zosta                                                     | ną Państwo zapisani tylko na jeden kierunek.                                                                                         |                          |              |

Wybranie opcji **Przejdź do rejestracji** umożliwi wskazanie kierunku (kierunek jest wybierany jako przedmiot tej rejestracji), a rejestracja przebiega w formie prośby o przyjęcie na dany kierunek. Deklaracja kierunku studiów dla studentów studiów niestacjonarnych - sobotnioniedzielnych (NLLS) [DK-20231-LIC-S]

### pokaż przedmioty związane z tą rejestracjąightarrow

Zgodnie z Regulaminem studiów w SGH mają Państwo obowiązek zadeklarować kierunek do końca drugiego semestru studiów Osoby, które nie złożą deklaracji kierunku nie będą miały możliwości złożenia deklaracji semestralnej. Wybór dokonywany jest spośród 7 kierunków studiów, które prosimy o uszeregowanie od najbardziej do najmniej preferowanego. Po zakończeniu deklaracji, zostana Państwo zapisani tylko na jeden kierunek. Preferencje kierunków mogą Państwo dowolnie zmieniać aż do zakończenia tego etapu deklaracji. Po zamknięciu zapisów nie będzie możliwości edycji dokonanych wyborów. Ewentualne zmiany będą możliwe zgodnie z odpowiednią instrukcją dziekana, dostępną na stronie dziekanatu. W przypadku nieuruchomienia kierunku o najwyższym priorytecie, zostaną Państwo wpisani na uruchomiony kierunek z kolejnych pozycji preferencji. Kierunek uruchamiany jest, zgodnie z decyzją Rektora, na podstawie liczby zgłoszeń studentów Nie ma górnego limitu na kierunku, wiec każda osoba, która zadeklaruje uruchomiony kierunek bedzie go realizowała w toku studiów. Przejdź do → rejestracji 🚸 Rejestracja limitowana z w trakcie. 13 dni do zakończenia Deklaracia 07 🗸 2023-04-13 10:00 - 2024-04-17 10:00 nadawaniem priorytetów [opis] kierunków - I tura Zmień  $\rightarrow$ priorytety

### Widok po przejściu do rejestracji:

#### Przedmioty w rejestracji Deklaracja kierunku studiów dla studentów studiów niestacjonarnych - sobotnio-niedzielnych (NLLS) DK-20231-LIC-S ←wróć do kalendarza rejestracji FILTRY Pokaż tylko przedmioty prowadzone w jezyku-Pokaż przedmioty podstawowe Pokaż przedmioty kierunko Pokaż przedmioty do wyboru związane z kierunkiem D Pokaż przedmioty wymagane na następny semestr Pokaż przedmioty swobodnego wyboru Pokaż przedmioty dedykowane dla mojego programu Szukai przedmiotu po kodzie: Szukaj przedmiotu po nazwie: Pokaż tylko te przedmioty, na które mogę się rejestrować 1 Zas suj pokazuj grupy przedmiotu w kolumnie pokazuj skrócory opis przedmiotu pod przedmiotem zokazuj skrócory opis przedmiotu pod przedmiotem z pokazuj cytwi koszyśni restratorynie dodatkowe informacje o rejestracji i zajęciach Zmień usaw Elementy 1..7 z 7 Kod przedmiotu 🛛 Nazwa przedmiotu 🔺 NLLS-EKO Ekonomia ③ Strona przedmiotu→ \**:** ≣ i 20 ③ Strona przedmiotu→ NLLS-FIR Finanse i rachunkowość \**:** ≣ i 20 NLLS-GBI Globalny Biznes, Finanse i Zarządzanie (Governance) ⑥ Strona przedmiotu→ 14 🗉 i 20 NLLS-LOG ③ Strona przedmiotu→ Logistyka 1 📰 i 1 NLLS-MIS Metody ilościowe w ekonomii i systemy informacyjne ③ Strona przedmiotu→ 14 🗉 i Ì NLLS-ZAR Zarzadzanie ③ Strona przedmiotu→ 날 🗐 i 20 $\begin{array}{c} & & & \\ & & \\ & &$ Zrównoważony biznes i finanse NLLS-ZBF

I< Elementy 1..7 z 7

Zapis na przedmiot (kierunek) jest możliwy poprzez wybranie ikony zielonego koszyka:

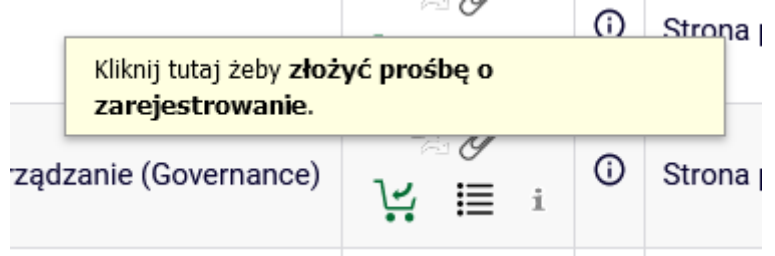

Przed dokonaniem wyboru istnieje możliwość sprawdzenia liczby osób, które do tego momentu wybrały dany kierunek oraz priorytet, który nadały swojemu wyborowi:

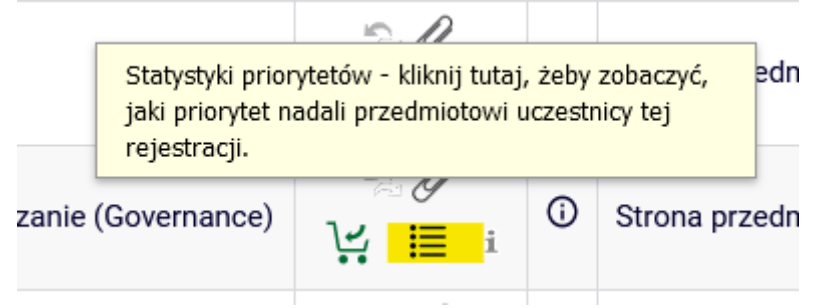

Po wybraniu kierunku (złożeniu prośby) nie ma możliwości wycofania prośby, dlatego należy dokonać dwustopniowego potwierdzenia decyzji:

|               |                          |         | LOLLE       |   |    |            |        |
|---------------|--------------------------|---------|-------------|---|----|------------|--------|
| 1000          |                          |         | ~           | D |    |            |        |
| •             |                          | -       | r.'         |   |    |            | nioti  |
| Nie I<br>Na p | oędziesz mógł w<br>ewno? | rycofać | tej prośby. |   |    |            | nioti  |
|               |                          |         |             |   | ОК | Anuluj     |        |
| Zarządzar     | nie (Governa             | nce)    | 3.4         |   | 6  | Strona prz | edmiot |

| Przedmiot: Finans                        | i rachunkowość [NLLS-FIR]                                               |                                          |                         |                |
|------------------------------------------|-------------------------------------------------------------------------|------------------------------------------|-------------------------|----------------|
| Cykl dydaktyczny:                        | Semestr letni 2022/23 [20222]                                           |                                          |                         |                |
| Rejestracja na ten<br>zarejestrowałeś si | rzedmiot jest limitowana - możesz<br>na 0 przedmiotów w ramach tej reje | vybrać co najwyżej 5 przedmi<br>stracji. | otów spośród oferowanyc | h. Do tej pory |
| Pamiętaj, że ten ro<br>opcii w swoim kos | dzaj rejestracji pozwala na nadanie<br>vyku.                            | priorytetów (numerów wyboru              | ı) wybranym przedmioton | n. Poszukaj te |

Wybór zostanie potwierdzony, zmieni się też ikonka koszyka przy kierunku, który został wybrany (żółty koszyczek):

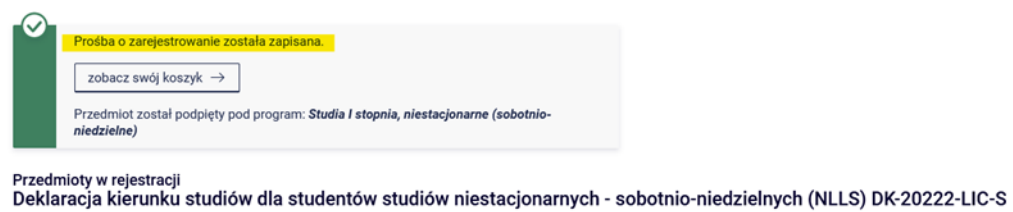

| ← wróć do kale                                                                  | endarza rejesti                                      | racji                                                                |            |                                 |   |                                 |
|---------------------------------------------------------------------------------|------------------------------------------------------|----------------------------------------------------------------------|------------|---------------------------------|---|---------------------------------|
| FILTRY                                                                          |                                                      |                                                                      |            |                                 |   |                                 |
| Pokaż tylko prz                                                                 | edmioty prowa                                        | adzone w języku                                                      |            |                                 |   |                                 |
| Pokaż tylko pr                                                                  | rzedmioty pod                                        | stawowe                                                              |            |                                 |   |                                 |
| Pokaż tylko pr                                                                  | rzedmioty kier                                       | unkowe                                                               |            |                                 |   |                                 |
| Pokaż tylko pr                                                                  | rzedmioty do v                                       | vyboru związane z kierunkiem                                         |            |                                 |   |                                 |
| Pokaż tylko pr                                                                  | rzedmioty wyn                                        | nagane na następny semestr                                           |            |                                 |   |                                 |
| Szukaj przedmiot                                                                | u po kodzie:                                         |                                                                      |            |                                 |   |                                 |
| Szukaj przedmiot                                                                | u po nazwie:                                         |                                                                      |            |                                 |   |                                 |
| Pokaż tylko te                                                                  | przedmioty, n                                        | a które mogę się rejestrować 👔                                       |            |                                 |   |                                 |
|                                                                                 |                                                      | Zastosuj                                                             |            |                                 |   |                                 |
| <ul> <li>pokazuj grupy</li> <li>pokazuj skróc</li> <li>pokazuj cykle</li> </ul> | / przedmiotu w<br>cony opis przed<br>i koszyki rejes | v kolumnie<br>dmiotu pod przedmiotem<br>tracyjne □ dodatkowe informa | cje o reje | stracji i zajęciach             | C | ) Zmień ustawienia              |
|                                                                                 | lementy 15                                           | z 5 📄 📄 🛛 Pokaż op                                                   | cje        |                                 |   |                                 |
| Kod przedmiotu                                                                  | Nazwa przec                                          | dmiotu 🗖                                                             |            | Legenda <sup>(j)</sup><br>20222 |   | Opcje                           |
| NLLS-EKO                                                                        | Ekonomia                                             |                                                                      |            | × Ø<br>₩ ≣ i                    | 0 | Strona przedmiotu $\rightarrow$ |
| NLLS-FIR                                                                        | Finanse i rac                                        | hunkowość                                                            |            | %Ø<br>∀ → ≣ i                   | 0 | Strona przedmiotu $\rightarrow$ |
|                                                                                 |                                                      |                                                                      | -          | ~ 4                             |   |                                 |

Widok po wybraniu opcji rejestracja - będą widoczne wszystkie kierunki i ich statusy:

| <ul> <li>pokazuj grupy</li> <li>pokazuj skróc</li> <li>pokazuj cykle</li> </ul> | <b>(</b> )                                          | Zmień ustawienia     |    |                                |  |  |
|---------------------------------------------------------------------------------|-----------------------------------------------------|----------------------|----|--------------------------------|--|--|
| I ≤ Elementy 17 z 7 > > □ □Pokaż opcje                                          |                                                     |                      |    |                                |  |  |
| Kod przedmiotu                                                                  | Kod przedmiotu Nazwa przedmiotu 🌲                   |                      |    | Oncie                          |  |  |
| Rod przedmioła                                                                  |                                                     | 20241                |    | opoje                          |  |  |
| NLLS-EKO                                                                        | Ekonomia                                            | <i>°∂ (</i><br>∵ ≡ i | 0  | Strona przedmiotu $ ightarrow$ |  |  |
| NLLS-FIR                                                                        | Finanse i rachunkowość                              | °∂Ø<br>V: → Ⅲ i      | () | Strona przedmiotu $ ightarrow$ |  |  |
| NLLS-GBI                                                                        | Globalny Biznes, Finanse i Zarządzanie (Governance) | °∂∂<br>V≓ ≣ i        | () | Strona przedmiotu $ ightarrow$ |  |  |
| NLLS-LOG                                                                        | Logistyka                                           | °∂∂<br>V≓ ≣ i        | () | Strona przedmiotu $ ightarrow$ |  |  |
| NLLS-MIS                                                                        | Metody ilościowe w ekonomii i systemy informacyjne  | °∂⊘<br>∵≓ ≣ i        | 0  | Strona przedmiotu $ ightarrow$ |  |  |
| NLLS-ZAR                                                                        | Zarządzanie                                         | °∂∂<br>∵≓ ≣ i        | () | Strona przedmiotu $ ightarrow$ |  |  |
| NLLS-ZBF                                                                        | Zrównoważony biznes i finanse                       | "∂\$<br>1⊈ ≣ i       | () | Strona przedmiotu $ ightarrow$ |  |  |
| <                                                                               | lementy 17 z 7                                      |                      |    |                                |  |  |

Widok po wybraniu opcji koszyk - będą widoczne kierunki, na które została złożona prośba zapisu:

| INDEKS                                                                                           | Twój koszyk                                                                                                    |                                                                                                    |
|--------------------------------------------------------------------------------------------------|----------------------------------------------------------------------------------------------------|----------------------------------------------------------------------------------------------------|
| REJESTRACJE                                                                                      | 0                                                                                                    | Opcje wyświetlania                                                                                                    |
| → koszyk     → na przedmioty     → bezpośrednie do grup     → preferencje grup PLAN ZAJĘĆ        | Na tej stronie widzisz listę przedmiotów, na które jesteś zarejestrowany<br>oraz tych, na które chcesz się zarejestrować. Konkretny status każdego<br>z przedmiotów znajdziesz w odpowiednim wierszu.<br>jak się rejestrować na przedmioty?<br>jak się rejestrować do grup zajęciowych?<br>jak się rejestrować na egzaminy?<br>czy zarejestrowałem się na wystarczajaca liczbe przedmiotów? | Pokaž również:<br>  nieaktywne cykle dydaktyczne<br>  przedmioty, z których się<br>wyrejestrowałem<br>S sortuj odwrotnie chronologicznie<br>  pokaż kolumnę ze statystykami |
| GZAMINY<br>MOJE STUDIA<br>→ sprawdziany<br>→ oceny<br>→ podania                                  |                                                                                                    | Zastosuj                                                                                                    |
| → rankingi<br>→ stypendia<br>→ wymiana studencka                                                 | Semestr letni 2022/23 [20222]                                                                                                    | niedzielauch /NI I S\ DK 20222. LIC S                                                                                                    |
| <ul> <li>→ ankiety</li> <li>→ płatności fk</li> <li>→ dyplomy</li> <li>→ mlegitymacja</li> </ul> | Finanse i rachunkowość NLLS-FIR                                                                                                    | Ø Zlożyłeś prośbę o zarejestrowanie                                                                                                    |
| SPOTKANIA                                                                                        | Limit przedmiotów do wyboru: 5                                                                                                    | ) zmień kolejność $\rightarrow$                                                                                                    |

Rejestracja na kierunki jest składana w formie **prośby**. Można wybrać jeden, dwa, trzy, cztery, pięć sześć lub siedem dostępnych kierunków i nadać im priorytety, zgodnie z którymi chce się zostać na nie zapisanym.

Konsekwencją wyboru tylko jednego kierunku, w przypadku jego nieuruchomienia będzie brak zapisu na kierunek i konieczność ponownego wyboru spośród kierunków uruchomionych (składając podanie w USOSweb). Wiąże się to również z późniejszym dostępem do I etapu deklaracji studenckich. Sugerujemy zatem wybór kilku a nawet wszystkich kierunków i nadanie im odpowiednich priorytetów.

Po podjęciu decyzji przez Rektora o uruchomieniu kierunków na danym trybie studiów, zostaną Państwo zapisani na uruchomiony kierunek z najwyższym priorytetem.

Priorytety kierunków są ustawiane według kolejności ich wyboru (pierwszy wybrany kierunek, będzie miał najwyższy priorytet). Nadane priorytety można zmienić wybierając ikonę strzałki:

| pokazuj grupy przedmiotu w kolumnie     pokazuj skrócony opis przedmiotu pod przedmiotem |                                                                                                    |              |                                                                                                    |                               |                                |  |
|------------------------------------------------------------------------------------------|----------------------------------------------------------------------------------------------------|--------------|----------------------------------------------------------------------------------------------------|-------------------------------|--------------------------------|--|
| pokazuj sklod                                                                            | pokazuj skločiny pis przednikowa pod przednikowania     pokazuj cykle i koszyki rejestracyjne      dodatkowe informacje o rejestracji i zajęciach                                                                                                    |              |                                                                                                    |                               |                                |  |
| K   K   E                                                                                | lementy 17 z 7 > 刘 🛛 Po                                                                                                    | każ opcje    |                                                                                                    |                               |                                |  |
| Kod przedmiotu                                                                           | Nazwa przedmiotu 🔺                                                                                                    |              | Legenda 🛈                                                                                                    |                               | Opcje                          |  |
| NLLS-EKO                                                                                 | Przedmiot został podpiety do pro<br>I stopnia, niestacjonarne (so<br>niedzielne). Kimi tutaj, aby w<br>zmienić) priorytety przedmiotów<br>do koszyka w ramach ter jrejstr-                                                                                                    |              | tał podpięty do programu<br>estacjonarne (sobotnic<br>Klknij tutaj, aby wyświetli<br>rtety przedmiotów, które<br>ramach tej rejestracji. | : Stu<br>o-<br>ć (lub<br>doda | dia<br>na przedmiotu→          |  |
| NLLS-FIR                                                                                 | Finanse i rachunkowość                                                                                                    |              | i ≣ i                                                                                                    | 0                             | Strona przedmiotu→             |  |
| NLLS-GBI                                                                                 | Globalny Biznes, Finanse i Zarządzanie (Governance)                                                                                                    |              | *`∂<br>\⊈ ≣ i                                                                                                    | ()                            | Strona przedmiotu $ ightarrow$ |  |
| NLLS-LOG                                                                                 | Logistyka                                                                                                    |              | °∂∕<br>∵≣i                                                                                                    | (i)                           | Strona przedmiotu $ ightarrow$ |  |
| NLLS-MIS                                                                                 | Metody ilościowe w ekonomii i systemy                                                                                                    | informacyjne | °∂<br>V≓ ≣ i                                                                                                    | ()                            | Strona przedmiotu $ ightarrow$ |  |
| NLLS-ZAR                                                                                 | Zarządzanie                                                                                                    |              | °∂∕?<br>∵∷≣i                                                                                                    | (i)                           | Strona przedmiotu $ ightarrow$ |  |
| NLLS-ZBF                                                                                 | Zrównoważony biznes i finanse                                                                                                    |              | °∂<br>V:≣i                                                                                                    | ()                            | Strona przedmiotu $ ightarrow$ |  |
| < E                                                                                      | IC         C         Elementy 17 z 7         >         >         >         I         I |              |                                                                                                    |                               |                                |  |

• w rejestracjach:

• lub w koszyku, korzystając z ikony strzałki lub guzika zmień kolejność:

| INDEKS<br>REJESTRACJE<br>→ kalendarz                                                                                                    | Priorytety zapisane                                                                                                    |                                                                                                    |
|----------------------------------------------------------------------------------------------------|----------------------------------------------------------------------------------------------------|----------------------------------------------------------------------------------------------------|
| <ul> <li>→ koszyk</li> <li>→ na przedmioty</li> <li>→ bezpośrednie do grup</li> <li>→ preferencje grup</li> </ul>                                                                         | Twój koszyk                                                                                                    | Opcje wyświetlania                                                                                                    |
| PLAN ZAJĘĆ<br>REJESTRACJE NA<br>EGZAMINY<br>MOJE STUDIA<br>→ sprawdziany<br>→ oceny                                                                                                    | Na tej stronie widzisz listę przedmiotów, na które jesteś zarejestrowan<br>oraz tych, na które chcesz się zarejestrować. Konkretny status każdegy<br>z przedmiotów znajdziesz w odpowiednim wierszu.<br>jak się rejestrować na przedmioty?<br>jak się rejestrować na egzaminy?<br>czy zarejestrować na egzaminy? | y Pokaż również:<br>☐ nieaktywne cykle dydaktyczne<br>☐ przedmioty, z których się<br>wyrejestrowałem<br>☑ sortuj odwrotnie chronologicznie<br>☐ pokaż kolumnę ze statystykami<br>rejestracji ① |
| <ul> <li>→ podania</li> <li>→ rankingi</li> <li>→ stypendia</li> <li>→ wymiana studencka</li> <li>→ ankiety</li> <li>→ płatności fk</li> <li>→ dyplomy</li> <li>→ mlegitymacja</li> </ul> | Semestr letni 2022/23 [20222]<br>Deklaracja kierunku studiów dla studentów studiów niestacjonarnych - sobotr                                                                                                    | Zastosuj<br>nio-niedzielnych (NLLS) DK-20222-LIC-S                                                                                                    |
| SPOTKANIA                                                                                                    | 1. Finanse i rachunkowość NLLS-FIR                                                                                                    |                                                                                                    |
|                                                                                                    | 2. Globalny Biznes, Finanse i Zarządzanie<br>(Governance) NLLS-GBI                                                                                                    |                                                                                                    |
|                                                                                                    | Limit przedmiotów do wyboru: 5                                                                                                    | $\bigcirc$ zmień kolejność $\rightarrow$                                                                                                    |

Zmiana priorytetów następuje przez wskazanie odpowiedniego numeru przy nazwach kierunków (najniższy numer – najbardziej pożądany kierunek). Zmianę priorytetów należy zapisać.

## Zmiana priorytetów

| ← Anuluj zmiany i wróć                                        |                                                                                                    |
|---------------------------------------------------------------|----------------------------------------------------------------------------------------------------|
| Mała liczba, to wyso<br>bardziej preferowan                   | ki priorytet, czyli przedmioty wyżej na liście (z mniejszymi numerami) są<br>e.                             |
| Nazwa rejestracji: Deklaracji<br>Limit wyborów: nie więcej ni | a kierunku studiów dla studentów studiów niestacjonarnych - sobotnio-niedzielnych (NLLS)<br>ż 5 przedmiotów |
| Wybierz priorytet: 1 🗸 Fin                                    | anse i rachunkowość [NLLS-FIR]                                                                              |
| Wybierz priorytet: 2 🗸 Glo                                    | balny Biznes, Finanse i Zarządzanie (Governance) [NLLS-GBI]                                                 |
|                                                               | Zapisz                                                                                                    |
| Wybierz priorytet: 1                                          | <ul> <li>Finanse i rachunkowość [NLLS-FIR]</li> </ul>                                                       |
| Wybierz priorytet: 1                                          | Globalny Biznes, Finanse i Zarządzanie (Governance) [NLLS-GB]                                               |
| 2                                                             | Zapisz                                                                                                    |
|                                                               |                                                                                                    |

| Wybierz priorytet: 2 🗸                          | Finanse i rachunkowość [NLLS-FIR]                                      |                  |
|-------------------------------------------------|------------------------------------------------------------------------|------------------|
| Wybierz priorytet: 2 🗸                          | Globalny Biznes, Finanse i Zarządzanie (Governa                        | nce) [NLLS-GBI]  |
|                                                 |                                                                        | Zapisz           |
|                                                 |                                                                        |                  |
| ()<br>Błąd - wszystkie priory                   | tety powinny być kolejnymi liczbami (zaczynając od 1) i nie mogą się   |                  |
| powtarzać!                                      |                                                                        |                  |
| miana priorytetów                               |                                                                        |                  |
|                                                 |                                                                        |                  |
|                                                 |                                                                        |                  |
| 0                                               |                                                                        |                  |
| Mała liczba, to wysoki<br>bardziej preferowane. | priorytet, czyli przedmioty wyżej na liście (z mniejszymi numerami) są |                  |
|                                                 |                                                                        |                  |
| Nazwa rejestracji: Deklaracja k                 | ierunku studiów dla studentów studiów niestacjonarnych - sobotnio-nie  | dzielnych (NLLS) |
| Limit wyborów: nie więcej niż 5                 | i przedmiotów                                                          |                  |
|                                                 |                                                                        |                  |
| Wybierz priorytet: 1 V Finan                    | se i rachunkowość [NLLS-FIR]                                           |                  |
| Wybierz priorytet: 2 🗸 Globa                    | Iny Biznes, Finanse i Zarządzanie (Governance) [NLLS-GBI]              |                  |
|                                                 |                                                                        |                  |

Jeśli priorytet zostanie zmieniony tylko przy jednym z kierunków, zmiana nie zostanie zapisana:

W przypadku poprawnie przeprowadzonej operacji, zmiana zostanie zapisana, kierunki w koszyku zmienią swoją kolejność i będą się pokazywać zgodnie z wybranymi priorytetami:

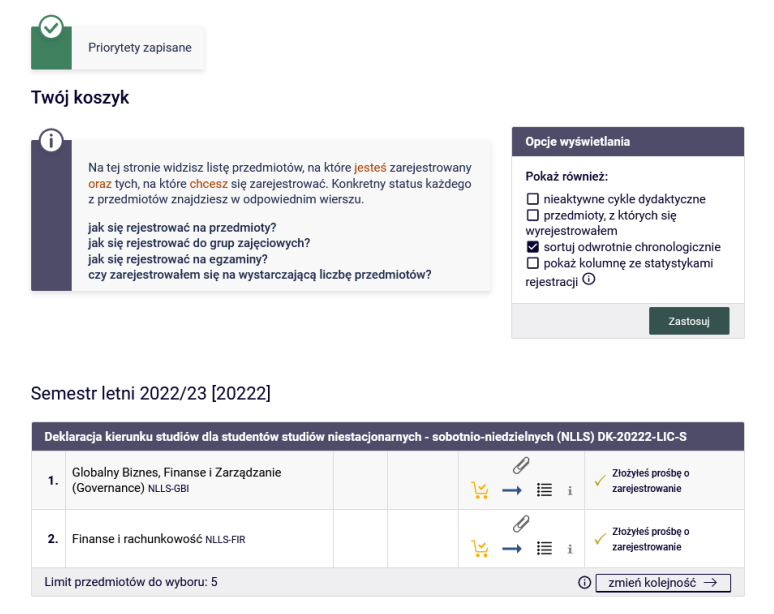

Zmiany priorytetów można dokonywać wielokrotnie, aż do zamknięcia tury rejestracji.